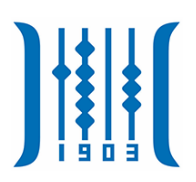

# 安徽商贸职业技术学院

教师第一次登录及个人信息完善

使

用

说

明

合肥讯百软件科技有限公司

| E | 录     |
|---|-------|
|   | • • • |

| 教师基本信息  | 2 |
|---------|---|
| 第一次登录   | 4 |
| 1 邮箱绑定  | 4 |
| 2. 密码设置 | 4 |

### 教师第一次登录

教师第一次登录教务管理系统,需要绑个人邮箱、修改 初始密码。浏览器建议采用 IE9 及以上版本,或 chrome、360 等主流浏览器。

#### 1.邮箱绑定

输入账号密码及验证码后点击登录登录成功后会跳转 至安全中心进行邮箱绑定,输入个人的邮箱点击"下一步"。

| 1 規定邮箱 |      | 2<br>设置密码 | 3<br>完成 |
|--------|------|-----------|---------|
|        | 电子邮箱 | 电子邮箱      |         |
|        | 邮箱确认 | 电子邮箱      |         |
|        |      |           |         |
|        |      |           |         |
|        |      | 下一步       |         |

#### 2.密码设置

邮箱绑定后,必须修改个人的初始密码,修改的密码不能和初始密码一致且必须是6到16位,密码建议采用英文+ 数字的方式,设置新的密码后,单击"下一步"等待跳转到 主界面。

| 1<br>绑定邮箱 | 2<br>设置密码 |         |
|-----------|-----------|---------|
| 新密码       | 新密码       |         |
| 确认密码      | 确认密码      |         |
|           |           |         |
|           | 下一步       |         |
|           |           |         |
|           | 2<br>设置密码 | 3<br>完成 |

正在为您跳转登陆界面 4 请稍等...

跳转完成即可进入系统界面。

## 教师基本信息

教师基本信息功能在"个人信息"下。该界面由基础信 息、学历信息、岗位信息三部分组成。

| 基础信息     |             |                | 编辑           |
|----------|-------------|----------------|--------------|
| <u> </u> | 姓名: 4       | 性别: 男          | 民族:汉         |
| на<br>на | 上年月: 197609 | 政治面貌: 中共党员     | 健康状况:        |
| 联络       | 兵电话:        | 电子邮箱:          | 籍贯:          |
| 学历信息     |             |                | 編載           |
| 最高学历:本科  | 最高学位:学士     | 本科毕业学校:安徽师范大学  | 本科专业:物理      |
| 硕士毕业学校   | 硕士专业        | 博士毕业学校:        | 博士专业         |
| 岗位信息     |             |                | 網知           |
| 題        | R工号: 梅海峰    | 教学机构: 电子信息工程系  | 教研室:数字媒体技术   |
| 1. N. M. | 职称: 讲师      | 参加工作年月: 200007 | 来校年月: 201901 |
| 行調       | 如部门: 教务处    | 行政职务:          | 高校教师资格证书号:   |
| 双闭环      | E等级:        | 是否专业课教师: 是     | 专业特长         |
|          |             |                |              |

基础信息有教师基本信息和教师照片组成,点击编辑可

| MARKET 1 PERSON |          |             | 件别:        | 閉           |         |   | 民族: 汉                        |         |
|-----------------|----------|-------------|------------|-------------|---------|---|------------------------------|---------|
|                 |          |             |            |             |         |   |                              |         |
| •               |          |             |            | 中共党员        |         |   |                              |         |
|                 | 联系电话:    |             | 电子邮箱:      | 1509866509@ | od com  |   | 籍贯:                          |         |
|                 | 4        | 編岗位信息       |            |             |         |   |                              |         |
| 州口注白            |          |             |            |             |         |   |                              | 1015    |
| 子川后尽            |          | ALC: UNK    | 参加作年月:     | 200007      |         |   |                              | 499,329 |
| 最高学历:本科         |          | - N. C      | 来校年月:      | 201901      | <b></b> | 学 | 本科专业:物理                      |         |
|                 | 72-      | - 26        | 高校教师资格证书号: | 20023410070 | 0005924 |   | ·德士产·山。                      |         |
|                 | RAT.     | - 18 Martin | 专业特长       |             |         |   |                              |         |
|                 |          | - C         | 是否专业课教师    | 是           |         |   |                              | 1048    |
| 岗位信息            |          | 点击上传教师资格证   |            |             |         |   |                              | 制制      |
|                 | 职工号: 梅海  | (藏大1111)    |            |             |         |   | 赦研室:数字媒体技术                   |         |
|                 | 职称: 讲师   |             |            |             |         |   | 来校年月: 201901                 |         |
| - 19 - L        | 行政部门:数务: |             |            | Ø           | 時 取消    | i | 高校教师资格证书号: 20023410070005924 | 4       |
|                 |          |             | 是否在心理粉质。   | -           |         |   | 若小姓夫                         |         |

进行修改。修改时点击红色文字可上传照片。

学历信息由教师毕业学校信息组成。点击编辑可修改毕业院校。

| 基础信息    |                    |                | 编辑                   |
|---------|--------------------|----------------|----------------------|
|         | 姓名: 1000           | 性别: 男          | 民族: 汉                |
|         |                    | 政治面貌: 中共党员     | 健康状况:                |
|         | 联系电话:<br>编辑学历信息    | 电子邮箱:          | 籍贯:                  |
| 学历信息    |                    |                | 綱續                   |
| 最高学历:本科 | 最高学历:本科 ▼ 本科 ▼     | ★局学位:学士 ▼      | 范大学 本科专业 物理          |
| 硕士毕业学校: | 硕士毕业学校:<br>博士毕业学校: | 極于全亦:<br>極于全亦: | 博士专业                 |
| 岗位信息    |                    |                | 编辑                   |
|         |                    |                | 敘研室: 数 <b>字媒体技</b> 术 |
| N       |                    |                | 来校年月: 201901         |
| - T     |                    | 保存取消           | 高校教师资格证书号:           |
|         | 双师认定等级:            | 是否专业课教师: 是     | 专业特长:                |
|         |                    |                |                      |

岗位信息有教师岗位资料和教师资格证图片组成。点击编辑 进入编辑界面。

|            | 姓名:     | 梅海峰      |           | 性别:        | 男           |        |    | 民族:汉                    |   |
|------------|---------|----------|-----------|------------|-------------|--------|----|-------------------------|---|
|            |         | 197609   |           | 政治面貌:      | 中共党员        |        |    | 健康状况:                   |   |
|            | 联系电话:   | 05535971 | 071       | 电子邮箱:      | 1509866509@ | iq.com |    | 籍贯:                     |   |
|            |         | 263      | 10111612  |            |             |        |    |                         |   |
| 学历信息       |         |          | A         | 参加作年月:     | 200007      |        |    |                         | 编 |
| 最高学历:本科    |         | 最高       | N.C.,     | 来校年月:      | 201901      |        | .学 | 本科专业:物理                 |   |
|            |         | 硕士       | - 26      | 高校教师资格证书号: |             |        |    | 博士专业                    |   |
|            |         |          |           | 专业特长:      |             |        |    |                         |   |
| 岗位信息       |         |          | 点击上传教师资格证 | 是否专业课教师:   | 是           | ~      |    |                         | 编 |
|            | 职工号:    | 梅海       | (最大1M)    |            |             |        |    | 教研室: 数 <del>字媒体技术</del> |   |
| 1 1        | 职称:     | 讲师       |           |            |             |        |    | 来校年月: 201901            |   |
| N          |         | 教务:      |           |            | 保           | 存 取消   |    | 高校教师资格证书号:              |   |
| - 10 A - 1 | 双师认定等级: |          |           | 是否专业课教师:   | 是           |        |    | 专业特长:                   |   |